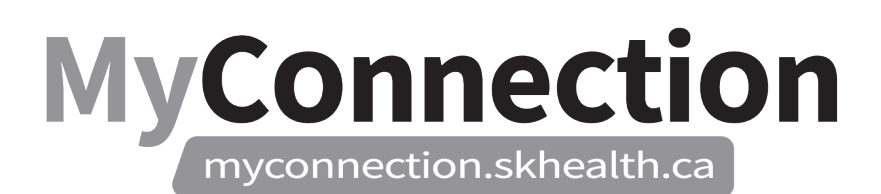

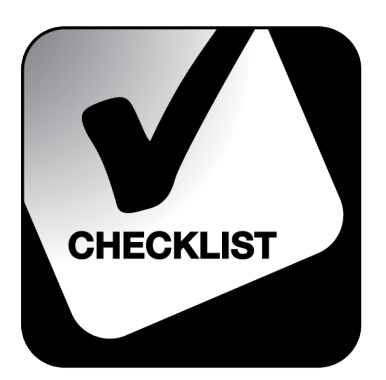

## Approving/Denying Payout Requests

## NOTE: These features will be in place once the Administrative Information Management System (AIMS) has been implemented.

To approve or deny pay out requests (i.e. leaves, etc.):

- Log in to MyConnection at <u>www.MyConnection.skhealth.ca</u>.
- □ Log in to the Scheduling Portal by either:
  - a. Clicking on "MyWork" on the top right hand menu on the MyConnection home page. You then click on "MyScheduling".

or

- b. Clicking on "MySchedule" under the Important Links section of the MyConnection home page. or
- c. Clicking on "MyServices" on the top menu. Then under the "Categories" menu on the left of the page, click on "Human Resources" then "Scheduling/Timekeeping" and then click on the "Scheduling Portal" tile
- 1. To approve/deny payout requests from the Manager Dashboard:
  - Select the "Arrow" on the bottom left corner for the "Manager Dashboard" tile to open.
  - Click on "Show" to expand the Dashboard to show all jobs.
  - Click on the numbers on the job level rows in the "Planned Leaves & Pay out" column, which will open up a new tab to approve or deny requests.
  - Close the second tab to return to the Dashboard.

## OR

- 2. To approve/deny payout requests from the Resolve Requests tile:
  - Select the "Arrow" on the bottom left corner for the "Resolve Requests" tile to open.
- □ Select "Location", then "Department" and then "Job".
- □ Enter the "Start Date", then the "End Date" of the request.
- □ From the "Request Choice" field, select the appropriate request.

## MyConnection.skhealth.ca

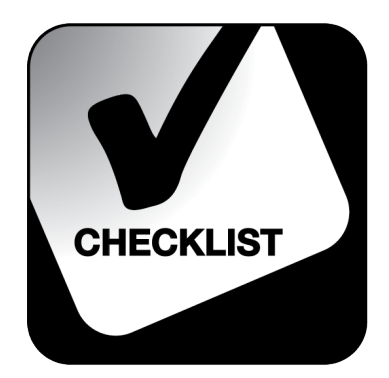

- □ Select "Next". All Planned Leave and Pay out requests will appear here.
- □ Select the desired request from the "Request" pick list.
- □ Select "Approve" or "Deny" from the "Action" field.
- **L** Enter a "Comment". *Note:* A reason for denial must be made in the comment field.
- Click "Submit". A "Successfully Submitted" message should appear.